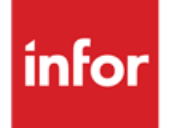

Infor Anael Finance iSeries TVA sur encaissements

## © Copyright 2013 Infor

Tous droits réservés. Les termes et marques de conception mentionnés ci-après sont des marques et/ou des marques déposées d'Infor et/ou de ses partenaires et filiales. Tous droits réservés. Toutes les autres marques répertoriées ci-après sont la propriété de leurs propriétaires respectifs.

### Avertissement important

Les informations contenues dans cette publication (y compris toute information supplémentaire) sont confidentielles et sont la propriété d'Infor.

En accédant à ces informations, vous reconnaissez et acceptez que ce document (y compris toute modification, traduction ou adaptation de celui-ci) ainsi que les copyrights, les secrets commerciaux et tout autre droit, titre et intérêt afférent, sont la propriété exclusive d'Infor. Vous acceptez également de ne pas vous octroyer les droits, les titres et les intérêts de ce document (y compris toute modification, traduction ou adaptation de celui-ci) en vertu de la présente, autres que le droit non-exclusif d'utilisation de ce document uniquement en relation avec et au titre de votre licence et de l'utilisation du logiciel mis à la disposition de votre société par Infor conformément à un contrat indépendant (« Objectif »).

De plus, en accédant aux informations jointes, vous reconnaissez et acceptez que vous devez respecter le caractère confidentiel de ce document et que l'utilisation que vous en faites se limite aux Objectifs décrits ci-dessus.

Infor s'est assuré que les informations contenues dans cette publication sont exactes et complètes.

Toutefois, Infor ne garantit pas que les informations contenues dans cette publication ne comportent aucune erreur typographique ou toute autre erreur, ou satisfont à vos besoins spécifiques. En conséquence, Infor ne peut être tenu directement ou indirectement responsable des pertes ou dommages susceptibles de naître d'une erreur ou d'une omission dans cette publication (y compris toute information supplémentaire), que ces erreurs ou omissions résultent d'une négligence, d'un accident ou de toute autre cause.

### **Reconnaissance des marques**

Tous les autres noms de société, produit, commerce ou service référencé peuvent être des marques déposées ou des marques de leurs propriétaires respectifs.

### Informations de publication

Version : Infor Anael Finance iSeries version V3

Auteur : Infor

Date de publication : juin 28, 2013

# Table des matières

| À propos de ce manuel                             | 5  |
|---------------------------------------------------|----|
| Public concerné                                   | 5  |
| Périmètre du document                             | 5  |
| Pré-requis                                        | 5  |
| Documents liés                                    | 5  |
| Historique du document                            | 5  |
| Contacter Infor                                   | 6  |
| Chapitre 1 Fonctions couvertes                    | 7  |
| Chapitre 2 Mise à jour des fichiers de référence  | 9  |
| Société/Exercice                                  | 9  |
| Catégories                                        | 12 |
| Kleps                                             | 15 |
| Table de références TO                            | 17 |
| Journaux                                          | 20 |
| Catégorie 'TV'                                    | 23 |
| Définition des collectifs de TVA                  | 23 |
| Code de TVA                                       | 25 |
| Définition du taux de TVA avec date d'application | 25 |
| Plan comptable                                    | 27 |
| Mise à jour des différentes options               | 27 |
| Fichier 'FANCSTP1'                                |    |
| Nom du programme 'PAN060'                         |    |
| Nom du programme 'PVA730'                         |    |
| Nom du programme 'PVA766'                         |    |
| Nom du programme 'PVA210'                         |    |
| Autres 'PVA7*' existants                          |    |
| Chapitre 3 Principe de fonctionnement             |    |

| Journaux de type Achat ou Vente                       | 35 |
|-------------------------------------------------------|----|
| Tous les autres journaux                              | 35 |
| Saisie                                                | 35 |
| Lettrage                                              |    |
| Chapitre 4 Différentes étapes de la TVA/Encaissements |    |
| Contrôle                                              | 37 |
| Explication du contrôle des soldes                    |    |
| Ventilation des règlements/transfert                  |    |
| Mise à jour manuelle des ventilations                 | 40 |
| Préparation à la déclaration                          | 43 |
| Justificatif de la TVA ou Etats des écarts            | 45 |
| Consultation des mouvements de TVA                    | 47 |
| Chapitre 5 Utilitaires de la TVA s/Encaissement       | 51 |
| Reprise des mouvements de TVA s/Encaissement          | 51 |
| Mise à jour des mouvements de TVA                     | 52 |
| Liste des factures sans occurrence                    | 52 |
| Mise à jour des occurrences factures                  | 52 |
| Mise à jour des O.D. TVA s/Encaissements              | 53 |
| RAB du numéro de déclaration                          | 53 |
| RAB blocage paramètre de contrôle                     | 54 |
| Epuration des mouvements de TVA                       | 55 |
|                                                       |    |

# À propos de ce manuel

# Public concerné

Clients d'Infor utilisateurs d'Infor Anael Finance iSeries

# Périmètre du document

Infor Anael Finance iSeries version V3

# Pré-requis

Aucun

# Documents liés

Aucun

# Historique du document

| Version | Date      | Auteur      | Contenu                            |
|---------|-----------|-------------|------------------------------------|
| 1.0     | 1998      | R&D         | Création du document               |
| 2.0     | Juin 2012 | Ingrid MARY | Application du nouveau modèle Word |

# **Contacter Infor**

Pour toute question sur les produits Infor, rendez-vous sur le portail Infor Xtreme Support à cette adresse : <u>www.infor.com/inforxtreme</u>.

Les mises à jour de la documentation ultérieures à la sortie de version sont publiées sur ce site Web. Nous vous recommandons de visiter régulièrement ce site Web pour consulter les mises à jour de la documentation.

Pour tout commentaire sur la documentation Infor, envoyez un courrier à l'adresse <u>documentation@infor.com</u>.

# Chapitre 1 Fonctions couvertes

# 1

La nouvelle option 'TVA s/Encaissements' permet de couvrir les fonctions suivantes :

- Alimentation des fichiers de TVA à partir des saisies interactives et/ou '**Batch**' en fonction des paramètres.
- Contrôle des soldes entre les différents fichiers.
- Aide à la déclaration de TVA s/Encaissements.
- Génération de l'écriture d''**OD**' de TVA à payer.
- Justification des soldes Tiers et des comptes de TVA.
- Préparation au lettrage des comptes comptables de TVA, ainsi qu'à l'épuration des fichiers de TVA.
- Aide à la reprise des mouvements antérieurs pour un démarrage en cours d'année.
   Il existe 4 conditions impératives pour que la TVA s/Encaissements soit gérée :
- Il ne doit exister qu'une modalité de TVA par pièce comptable (Facture & Avoir).
- Les pièces comptables (Facture & Avoir) doivent être passées en détail.
- La ligne '1' de la pièce comptable doit toujours correspondre au T.T.C. du Tiers.

Pour un suivi correct, en changement d'exercice, il faut reporter les écritures non lettrées des comptes de TVA (et non le solde).

Fonctions couvertes

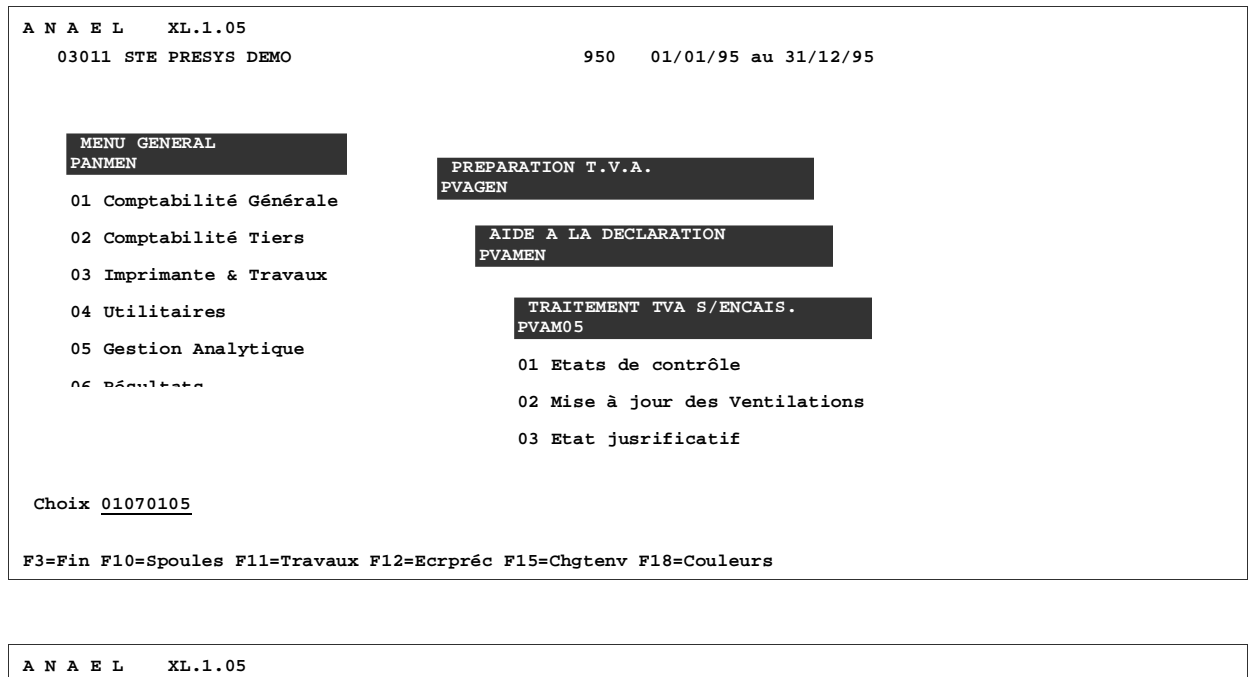

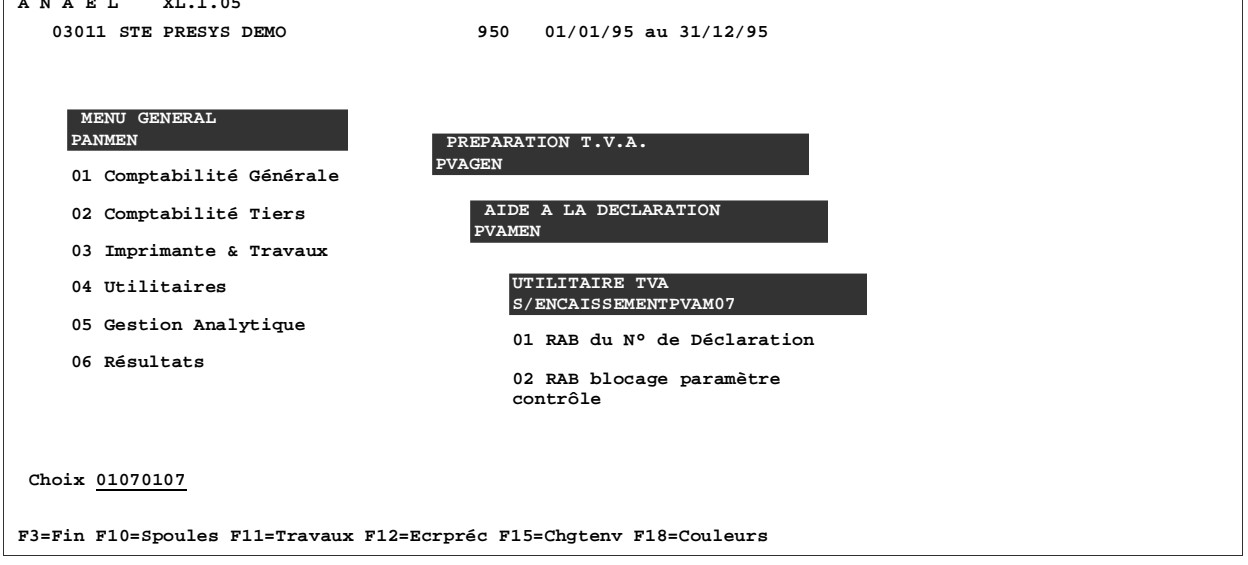

# Chapitre 2 Mise à jour des fichiers de référence

# 2

## Société/Exercice

## ACCES à l'option

'Comptabilité Générale' > 'Base de Données' > 'Mise à Jour' > 'Sociétés'

| PAN010 - MISE A            | JOUR DES SOCIETES | - | 13:47:44 Le | 4/10/95 |
|----------------------------|-------------------|---|-------------|---------|
|                            |                   |   |             |         |
|                            |                   |   |             |         |
|                            |                   |   |             |         |
|                            | SELECTION         |   |             |         |
| Société                    | 00000             | à | 99999       |         |
| Туре                       | <u>T</u> (M//T)   |   |             |         |
| Société modèle             | 00000             |   |             |         |
|                            |                   |   |             |         |
| (paramètres donnés à titre | e d'exemple)      |   |             |         |
|                            |                   |   |             |         |
|                            |                   |   |             |         |
| 01/ F1=Aide F3=Fin F15=    | -Chgt envir.      |   |             |         |

Mise à jour des fichiers de référence

| PAN010          | :       | - MIS   | E A JOUR     | DES SOCIETES  | <u>3 -</u> 1 | L3:49:00 | Le          | 4/10/95 |
|-----------------|---------|---------|--------------|---------------|--------------|----------|-------------|---------|
|                 |         |         |              |               | Afficher à   | à partir | de <u>0</u> | 0000    |
| 2=Révi          | iser    | 4=5     | Supprimer    | 5=Afficher    | 6=Impri      | mer      | EX=E        | xercice |
| TE=TVA          | Europe  | e PF=F  | aramétrage f | Eichier       | AC=Adres     | se comp  | lément      | taire   |
| Act Soc         | ciété   | Туре    | Sté modèle   | Raison soci   | iale         |          |             |         |
| 00              | 0000    |         |              |               |              |          |             |         |
| EX 03           | 3011    |         | 030011       | STE PRESY:    | S DEMO       |          |             |         |
| (paramèt        | tres do | onnés à | titre d'exer | nple)         |              |          |             |         |
| 02/ <b>F1</b> = | =Aide   | F3=Fin  | F5=Réaffic}  | ner F12=Ecrai | n précédent  |          |             |         |

| Société 03011 STE PRESYS DEMO Société 03001 MODELE DEMO<br>Afficher à partir de <u>000</u><br>2=Réviser 4=Supprimer 5=Afficher PE=Période en cours<br>PC=Pér. compta PA=Pér. anal. PG=Pér. gestion<br>Act Exercice Date début Date fin Clos<br>000<br>940 1/01/94 31/12/94 N<br>2 950 1/01/95 31/12/95 N<br>(paramètres donnés à titre d'exemple) | PANO | 12 <u>-</u>       | MISE A JO      | OUR DES EX | ERCICES | <u> </u>          | 37 Le        | 4/10/95  |
|----------------------------------------------------------------------------------------------------|------|-------------------|----------------|------------|---------|-------------------|--------------|----------|
| 2=Réviser       4=Supprimer       5=Afficher       PE=Période en cours         PC=Pér. compta       PA=Pér. anal.       PG=Pér. gestion         Act       Exercice       Date début       Date fin       Clos          000          940       1/01/94       31/12/94       N         2       950       1/01/95       31/12/95       N             | Soc  | <b>iété</b> 03011 | STE PRESYS DE  | EMO        | So      | ociété modèle 030 | )1 MODE      | ELE DEMO |
| 2=Réviser       4=Supprimer       5=Afficher       PE=Période en cours         PC=Pér. compta       PA=Pér. anal.       PG=Pér. gestion         Act       Exercice       Date début       Date fin       Clos          000        940       1/01/94       31/12/94       N         2       950       1/01/95       31/12/95       N               |      |                   |                |            |         | Afficher à parti  | de <u>00</u> | 00       |
| PC=Pér. compta       PA=Pér. anal.       PG=Pér. gestion         Act       Exercice       Date début       Date fin       Clos          000                                                                                                    | 2=   | Réviser           | 4=Supprime     | er 5=Aff   | icher   | PE=Période en     | cours        |          |
| Act         Exercice         Date début         Date fin         Clos            940         1/01/94         31/12/94         N           2         950         1/01/95         31/12/95         N           (paramètres donnés à titre d'exemple)                                                                                                | PC=  | Pér. compt        | a PA=Pér.ana   | al. PG=Pér | . gest: | ion               |              |          |
| — 000<br>_ 940 1/01/94 31/12/94 N<br>2 950 1/01/95 31/12/95 N                                                                                                    | Act  | Exercice          | Date début     | Date fin   | Clos    |                   |              |          |
| 940 1/01/94 31/12/94 N<br>2950 1/01/95 31/12/95 N (paramètres donnés à titre d'exemple)                                                                                                    |      | 000               |                |            |         |                   |              |          |
| <u>2</u> 950 1/01/95 31/12/95 N<br>(paramètres donnés à titre d'exemple)                                                                                                    |      | 940               | 1/01/94        | 31/12/94   | N       |                   |              |          |
| (paramètres donnés à titre d'exemple)                                                                                                    | 2    | 950               | 1/01/95        | 31/12/95   | N       |                   |              |          |
|                                                                                                    | (par | amètres do        | nnés à titre d | i'exemple) |         |                   |              |          |

```
- MISE A JOUR DES EXERCICES -
PAN012
                                                               13:56:04 Le 4/10/95
Société 03011 STE PRESYS DEMO
                                                 Société modèle 03001 MODELE DEMO
                                       Clos
Exercice 950
                                                      N
(paramètres donnés à titre d'exemple)

        Date début
        01
        01
        95
        Date fin
        31
        12
        95

Autres options
Ctrl statistique <u>N</u>
Compta. par etab. <u>N</u>
                             Central. gestion <u>N</u> Rap. bancaire <u>N</u>
Gestion devises <u>O</u> Gest<sup>o</sup> trésorerie <u>N</u>
Présence GESDOS _ Régime de TVA <u>N</u>
Gest° engagement <u>O</u>
                                                              Régime de TVA <u>N</u>
Présence Imael
                               Central. quantité <u>N</u>
                                                             Axes multiples 0
Analytique
                                Type de Report C
                                                             Nombre axes
                                                                                      7
                                C=Centre R=Reporting Axe croisé
                                N=Pas de report
                                                                             Fin 02/02
03/ F1=Aide F9=Validation F12=Ecran précédent
```

#### Régime de TVA

- 'N' : Non (gestion avec les anciennes options de TVA).
- 'R': Règlement/Paiement.
- **'F**' : Facture.
- 'T' : Sur les deux.

Cette zone permet de faire certains contrôles et d'alimenter ou non les nouveaux fichiers 'FVA'.

## Catégories

## ACCES à l'option

'Comptabilité Générale' > 'Paramètres' > 'Mise à Jour' > **'Catégories Comptes Généraux'** 

| PAN420 -                | MISE A JOUR DES CATEC | GORIES -    | 14:00:02  | Le 4/10/95 |
|-------------------------|-----------------------|-------------|-----------|------------|
| Société 03011 STE       | PRESYS DEMO           | Exercice 95 | 0 1/01/95 | à 30/09/95 |
|                         |                       |             |           |            |
|                         |                       |             |           |            |
|                         | SELECTION             | 1           |           |            |
| Catégorie               | _                     | à           | 99        |            |
|                         |                       |             |           |            |
| Catégorie avec bo       | ornes <u>N</u> (O/N)  |             |           |            |
|                         |                       |             |           |            |
|                         |                       |             |           |            |
| (paramètres donnés      | a titre d'exemple)    |             |           |            |
|                         |                       |             |           |            |
|                         |                       |             |           |            |
| 01/ <b>F1=Aide F3=F</b> | in F15=Chgt envir.    |             |           |            |

| PAN420 - MISE A JOUR DES         | 5 CATEGORIES               | - 14:01:52            | Le 4/10/95  |
|----------------------------------|----------------------------|-----------------------|-------------|
| Société 03011 STE PRESYS DEMO    | Exerci                     | <b>ce</b> 950 1/01/95 | à 31/12/95  |
|                                  | Af                         | ficher à partir d     | e <u>TE</u> |
| 2=Réviser 3=Copier é             | 4=Supprimer                | 5=Afficher            | 6=Imprimer  |
| <u>Act</u> Cat Libellé           |                            | Comptes               |             |
|                                  | 411***<br>51****<br>445*** |                       |             |
| 02/ pl-lide p2-pin pE-péaffichea | EE-Cráor P                 | 12-Earan prácádon     | ÷           |

| PAN420 -             | MISE A JOUR DES CA      | TEGORIES -   | 14:03:49 | 9 Le 4/10/95 |  |
|----------------------|-------------------------|--------------|----------|--------------|--|
| <b>Société</b> 03011 | STE PRESYS DEMO         | Exercice 950 | 1/01/95  | 5 à 31/12/95 |  |
| Catégorie            | TE COLLECTIF TIERS S/EN | CAIS.        |          |              |  |
| Comptes              | 411***                  |              |          |              |  |
|                      |                         |              |          |              |  |
|                      |                         |              |          |              |  |
|                      |                         |              |          |              |  |
|                      |                         |              |          |              |  |
| (paramètres do       | nnés à titre d'exemple) |              |          |              |  |
| 03/ Fl=Aide          | F9=Validation F12=Ecran | précédent    |          |              |  |

Créez une nouvelle catégorie '**TE**'<sup>1</sup>.

 $^{1}\text{ }\textbf{`TE'} \Rightarrow Collectif Tiers sur Encaissement}$ 

Jouez sur les arguments de cette tables pour inclure les comptes de '**Douteux**' ou de '**Divers**' à prendre en compte, ou non, dans la nouvelle '**TVA/Encaissements**'.

## Kleps

## ACCES à l'option

'Comptabilité Générale' > 'Base de Données' > 'Mise à Jour' > 'Kleps Générales'

| PMC010          | _          | MISE A  | JOUR           | DES    | KLEPS |   | 14:06:34  | Le | 4/10/95 |
|-----------------|------------|---------|----------------|--------|-------|---|-----------|----|---------|
| Société         | 03011 STE  | PRESYS  | DEMO           |        |       |   |           |    |         |
|                 |            |         |                |        |       |   |           |    |         |
|                 |            |         |                |        |       |   |           |    |         |
|                 |            |         | SI             | ELECTI | ON    |   |           |    |         |
|                 |            |         |                |        |       |   |           |    |         |
|                 |            |         |                |        |       |   |           |    |         |
| Kleps           |            |         |                |        |       | à | <u>99</u> |    |         |
|                 |            |         |                |        |       |   |           |    |         |
|                 |            |         |                |        |       |   |           |    |         |
| (paramètr       | es donnés: | à titre | d'exem <u></u> | ple)   |       |   |           |    |         |
|                 |            |         |                |        |       |   |           |    |         |
|                 |            |         |                |        |       |   |           |    |         |
| 01/ <b>F1=A</b> | lide F3=F  | in F15= | Chgt en        | vir.   |       |   |           |    |         |

| PMC | 010     | -      | MISE      | A    | JOUR   | DES   | KLEPS   | -     |       | 14:07:5   | 52 L | e   | 4/10/95 |
|-----|---------|--------|-----------|------|--------|-------|---------|-------|-------|-----------|------|-----|---------|
| Soc | ciété   | 03011  | STE PRES  | YS D | EMO    |       |         |       |       |           |      |     |         |
|     |         |        |           |      |        |       |         | Affi  | cher  | à partin  | de j |     |         |
| 2=  | Révis   | er     | 3=Cop     | ier  |        | 4=S   | upprime | r     | 5=Af: | ficher    | 6    | =II | nprimer |
| Act | Klep    | 3      | Libellés  |      |        |       |         |       |       |           |      |     |         |
|     | CL      |        | CLIENTS   |      |        |       |         |       |       |           |      |     |         |
|     | EF      |        | EFFETS    |      |        |       |         |       |       |           |      |     |         |
|     | F1      |        | FOURNISS  | EURS | 401    |       |         |       |       |           |      |     |         |
|     | F4      |        | FOURNISS  | EURS | 404    |       |         |       |       |           |      |     |         |
|     | F9      |        | FOURNISS  | EURS | 409    |       |         |       |       |           |      |     |         |
|     | IM      |        | IMMO      |      |        |       |         |       |       |           |      |     |         |
|     | IN      |        | COMPTE I  | NDIV | IDUEL  |       |         |       |       |           |      |     |         |
|     | TV      |        | TVA       |      |        |       |         |       |       |           |      |     |         |
| (pa | ramètro | es doi | nnés à ti | tre  | d'exer | nple) |         |       |       |           | _    |     |         |
| 02, | F1=A    | ide I  | 3=Fin F   | 5=Ré | affich | ler 1 | F6=Crée | r F12 | =Ecra | an précéd | lent |     |         |

Mise à jour des fichiers de référence

| PMC010 - MISE A                   | JOUR DES KLEPS -              | 14:09:10 Le 4/10/95   |  |
|-----------------------------------|-------------------------------|-----------------------|--|
| <b>Société</b> 03011 STE PRESYS I | )EMO                          |                       |  |
| (paramètres donnés à titre        | d'exemple)                    |                       |  |
| Kleps CL CLIENTS                  |                               |                       |  |
|                                   |                               |                       |  |
| Zones                             | Valeurs par défaut            | Modifiable            |  |
| Date d'ouverture                  | <u>00</u> <u>00</u> <u>00</u> | <u>o</u>              |  |
| Date de fermeture                 | <u>00</u> <u>00</u> <u>00</u> | <u>o</u>              |  |
|                                   |                               |                       |  |
| Code devise                       |                               | N                     |  |
|                                   |                               |                       |  |
| Découvert autorisé 1              | 000000                        | N                     |  |
| Découvert autorisé 2              | 000000                        | N                     |  |
|                                   |                               | -                     |  |
| Classement statistique 1          | _                             | N                     |  |
| Classement statistique 2          |                               | —<br>N                |  |
| -                                 |                               | -                     |  |
| Soumis à TVA (O/N/C/E/F/S)        | c                             | 0                     |  |
| Représentant                      | _                             | –<br>N                |  |
|                                   |                               | A suivre <b>01/04</b> |  |
|                                   |                               |                       |  |
| 03/ F1=Aide F4=Recherche          | F9=Validation F12=Ecran       | précédent             |  |
|                                   |                               |                       |  |

#### Soumis à TVA

'**N**' : Non.

**'C'** : Encaissement.

Réponse possible si au niveau société il y a 'R' ou 'T', et si le tiers Client n'est pas européen.

- 'E' : Exonéré.
- 'S' : Suspension de TVA.
- 'O' : Soumis à TVA.
- 'F' : Paiement.

Réponse possible si au niveau société il y a 'R' ou 'T', et si le tiers Fournisseur n'est pas européen.

Seules les valeurs 'C' et 'F' sont utilisées dans la nouvelle 'TVA/Encaissements'.

# Table de références TO<sup>2</sup>

## ACCES à l'option

'Comptabilité Générale' > 'Base de Données' > 'Mise à Jour' > 'Tables'

| PAN100 -                | MISE A JOUR DES TABLES | - | 14:12:03 Le | 4/10/95 |
|-------------------------|------------------------|---|-------------|---------|
| Société 03011 STE       | PRESYS DEMO            |   |             |         |
| Table TT TABLE DE       | S TABLES               |   |             |         |
|                         |                        |   |             |         |
|                         | SELECTION              |   |             |         |
|                         |                        |   |             |         |
| Table                   | —                      | ā | <u>99</u>   |         |
|                         |                        |   |             |         |
|                         |                        |   |             |         |
| (paramètres donnés      | à titre d'exemple)     |   |             |         |
|                         |                        |   |             |         |
|                         |                        |   |             |         |
| 01/ <b>F1=Aide F3=F</b> | in F15=Chgt envir.     |   |             |         |

<sup>2</sup> '**TO**' ⇒ Types d'opérations

| PAN100                  | - MISE A JOUR       | DES TABLES   | - 14:13:          | 38 Le 4/10/95 |  |
|-------------------------|---------------------|--------------|-------------------|---------------|--|
| Société 03011           | 1 STE PRESYS DEMO   |              |                   |               |  |
| Table TT TABI           | LE DES TABLES       |              | Afficher à partin | r de          |  |
| 2=Réviser               | 4=Supprimer         | 5=Afficher   | 6=Imprimer        | AR=Arguments  |  |
| <u>Act</u> <u>Table</u> | Libellé             |              |                   |               |  |
| <u> </u>                | TYPE D'OPÉ          | RATION       |                   |               |  |
|                         |                     |              |                   |               |  |
|                         |                     |              |                   |               |  |
| (paramètres do          | onnés à titre d'exe | emple)       |                   |               |  |
|                         |                     |              |                   |               |  |
|                         |                     |              |                   |               |  |
| 02/ <b>F1=Aide</b>      | F3=Fin F5=Réaffic   | her F6=Créer | F12=Ecran précéd  | lent          |  |

| PAN101                |                  | м       | ISE A JOUR                                           | DES ARGUMENTS | _        | 14:15:04    | Le  | 4/10/95 |  |
|-----------------------|------------------|---------|------------------------------------------------------|---------------|----------|-------------|-----|---------|--|
| Socié                 | <b>té</b> 03011  | . STE P | RESYS DEMO                                           |               |          |             |     |         |  |
| Table                 | TO TYPE          | D'OPÉ   | ÉRATION                                              |               | Afficher | à partir d  | e _ |         |  |
| 2=Ré                  | viser            | 4=      | Supprimer                                            | 5=Afficher    |          |             |     |         |  |
| Act A                 | rgument          |         | Libellé                                              |               |          |             |     |         |  |
| A<br>E<br>I<br>F<br>I | -<br>3<br>2<br>2 |         | AVANCE<br>REMBOURSEM<br>IMPAYE<br>ROMPU<br>TRANSFERT | ENT           |          |             |     |         |  |
| (paran                | nètres do        | onnés à | ì titre d'ex                                         | emple)        |          |             |     |         |  |
| 02/ <b>F</b>          | 1=Aide           | F3=Fin  | n F5=Réaffi                                          | cher F6=Créer | F12=Ecr  | an précéden | t   |         |  |

Créez dans la table de références 'TO' :

- Soit les codes indiqués dans le 'FANCSTP1'.
- Soit les valeurs par défaut si le fichier n'est pas mis à jour.

Appuyez sur la touche de fonction **F6** pour créer la table de références.

Cette table doit contenir tous les codes opérations dans la TVA s/Encaissements. Ils doivent exister au fichier '**FANC5TP1**'.

Mise à jour des fichiers de référence

## Journaux

## ACCES à l'option

'Comptabilité Générale' > 'Base de Données' > 'Mise à Jour' > 'Journaux'

| PAN060 -                 | MISE A JOUR DES JOURNAUX  | _               | 14:16:33 Le 4/10/95           |
|--------------------------|---------------------------|-----------------|-------------------------------|
| <b>société</b> 03011 STE | PRESYS DEMO Exerci        | . <b>ce</b> 950 | 1/01/95 à 31/12/95            |
| (paramètres donnés       | à titre d'exemple)        |                 |                               |
|                          |                           |                 |                               |
|                          | SELECTION                 |                 |                               |
| Journal                  |                           | à               | 999                           |
| Туре                     | _                         | à               | <u>9</u>                      |
| Compte                   | 00000                     | à               | 999999                        |
| Date ouverture           |                           | à               | <u>99</u> <u>99</u> <u>99</u> |
| Date fermeture           |                           | à               | <u>99</u> <u>99</u>           |
| A nouveaux clos          | $\underline{T}$ (T/N/A/C) |                 |                               |
|                          |                           |                 |                               |
| 01/ <b>F1=Aide F3=F</b>  | in F15=Chgt envir.        |                 |                               |

| PAN | 060              | - MISE A JOUR        | DES JOURNAUX  |          |     | 14:18:34 | Le  | 4/10/95  |      |  |
|-----|------------------|----------------------|---------------|----------|-----|----------|-----|----------|------|--|
| So  | <b>ciété</b> 030 | 11 STE PRESYS DEMO   | Exe           | rcice 95 | 0   | 1/01/95  | à   | 31/12/95 |      |  |
|     |                  |                      | Affiche       | r à part | ir  | de       |     |          |      |  |
| 2   | =Réviser         | 3=Copier             | 4=Supprimer   | 5=A      | ffi | cher     | 6=  | Imprimer |      |  |
| Act | Journal          | Intitulé             | Туре          | Compte   | M/F | Int.Etb  | Dev | Diff     |      |  |
| 2   | BQE              | JOURNAL DE BANQUE    | в в           | 512000   | м   | N        | N   | N        |      |  |
|     |                  |                      |               |          |     |          |     |          |      |  |
|     |                  |                      |               |          |     |          |     |          |      |  |
| (pa | ramètres         | donnés à titre d'exe | emple)        |          |     |          |     |          |      |  |
|     |                  |                      |               |          |     |          |     |          |      |  |
|     |                  |                      |               |          |     |          |     |          |      |  |
| 02  | / F1=Aide        | F3=Fin F5=Réaffic    | cher F6=Créer | F12=Ec   | ran | précéde  | nt  |          | <br> |  |

```
PAN060
           - MISE A JOUR DES JOURNAUX - 14:19:58 Le 4/10/95
 Société 03011 STE PRESYS DEMO Exercice 950 1/01/95 à 31/12/95
 Journal
                 BOE
 Intitulé JOURNAL DE BANQUE Type de journal <u>B</u> A B C L O P R V Y
                                                        A nouveau clos NNAC
Compte Géné 512000 BANQUE
                                                       Modifiable <u>M</u>_MF
 Date ouvert. <u>01 01 93</u>
                                                       Niveau saisie <u>30</u>
 Date fermet. 00 00 00
 Zones à saisir
Code statistique 15 car.\underline{N} \cap N FDate de gestion\underline{O} \cap ODate valeur/loi bancaire\underline{N} \cap OCode VT/OB\underline{N} \circ D \cap RRèglement/Echéance/Lit.\underline{O} \circ NArticle/Quantité\underline{O} \circ NJournal achat en colonne\underline{N} \cap OJournal vente en colonne\underline{N} \cap OMontant de règlement F.E.\underline{N} \circ N FSaisie complément général\underline{F} \circ F
(paramètres donnés à titre d'exemple)
                                                                                   A suivre ... 01/03
 03/ F1=Aide F4=Recherche F9=Validation F10=Compl.géné. F12=Ecran précédent
```

```
- MISE A JOUR DES JOURNAUX - 14:22:13 Le 4/10/95
PAN060
Société 03011 STE PRESYS DEMO
                                                     Exercice 950 1/01/95 à 31/12/95
Journal
                  BOE
Intitulé
                  JOURNAL DE BANQUE
                                                         Type de journal B
Contrôles

        Numéro de piece
        O O F
        Libellé
        O O F

        Numéro chrono
        A N O A M
        Sens première écriture
        _ D C

        Présence Pièce
        N N O R I
        Lignes de contrepartie
        N N I U P

Contrepartie théorique <u>N</u>NO Vérification devises
Valorisation devise <u>N</u>NOPG Ecriture inter-étab.
                                                                                        NOVFC
                                                                                        <u>n</u> n m e a
Code statistique 15 car. <u>N</u>NOGC
(paramètres donnés à titre d'exemple)
                                                                               A suivre ... 02/03
03/ F1=Aide F4=Recherche F9=Validation F10=Compl.géné. F12=Ecran précédent
```

Mise à jour des fichiers de référence

```
PAN060
          - MISE A JOUR DES JOURNAUX - 14:23:50 Le 4/10/95
Société 03011 STE PRESYS DEMO Exercice 950 1/01/95 à 31/12/95
Journal
          BQE
Intitulé JOURNAL DE BANQUE Type de journal B
(paramètres donnés à titre d'exemple)
Autres options
Repro. ent. pièce précéd. _ _ R Préposition contrepartie <u>N</u> N J T
                             Contrepassation P + <u>N</u> N 1 à 9
Litige achat fournisseur <u>N</u>NO Tri édition des journaux <u>C</u>PCJN
Ecritures différées <u>N</u>NO Montant automatique <u>N</u>NO
Modif échéance auto. <u>N</u>NO Type d'opération _ _ A I T R B
Comptes de contrepartie à prépositionner (Sauf O.D.)
     _ _____ _ _____ _____ _____
                                                          Fin 03/03
03/ F1=Aide F4=Recherche F9=Validation F10=Compl.géné. F12=Ecran précédent
```

#### Type de Journal

Il permet de distinguer les factures des règlements.

Les types d'opérations 'A', 'I', 'B', des journaux de banques et de liaison, et le type d'opération 'T' des journaux d''OD', permettent de distinguer la nature particulière du mouvement.

Pour les journaux de type 'Achat', 'Vente' et 'OD Analytique', cette zone doit rester à blanc.

## Catégorie 'TV'

## Définition des collectifs de TVA

## ACCES à l'option

'Comptabilité Générale' > 'Paramètres' > 'Mises à jour' > **'Catégorie de Comptes Généraux'** 

| PAN420 -        | MISE A JOUR DES CATE    | GORIES -     | 12:22:07  | Le 15/01/96 | 5 |
|-----------------|-------------------------|--------------|-----------|-------------|---|
| Société 03011   | STE PRESYS DEMO         | Exercice 950 | 1/01/95   | à 30/09/95  | 5 |
|                 |                         |              |           |             |   |
|                 | SELECTIO                | ON           |           |             | - |
| Catégorie       | TV                      | à            | <u>99</u> |             |   |
| Catégorie avec  | bornes <u>N</u> (O/N)   |              |           |             |   |
| (paramètres dor | nnés à titre d'exemple) |              |           |             |   |
|                 |                         |              |           |             |   |
| 01/ F1=Aide H   | 3=Fin F15=Chgt envir.   |              |           |             |   |

Mise à jour des fichiers de référence

| PAN420 -                 | MISE A JOUR DES      | CATEGORIES   | - 12:23:05          | Le 15/01/96 |
|--------------------------|----------------------|--------------|---------------------|-------------|
| Société 03011 ST         | TE PRESYS DEMO       | Exercice     | e 950 1/01/95       | à 30/09/95  |
|                          |                      | Afficher à p | partir de <u>TV</u> |             |
| 2=Réviser                | 3=Copier 4=          | Supprimer    | 5=Afficher          | 6=Imprimer  |
| Act Cat Libellé          |                      |              | Comptes             |             |
| <br><u>2</u> TV COMPTE I | DE TVA               | 445***       |                     |             |
|                          |                      |              |                     |             |
|                          |                      |              |                     |             |
| paramètres donné         | ás à titre d'exemple | •)           |                     |             |
|                          |                      |              |                     |             |
|                          |                      |              |                     |             |
| 02/ <b>F1=Aide F3</b> =  | Fin F5=Réafficher    | F6=Créer F12 | 2=Ecran précéden    | t           |

| PAN420 -             | MISE A JOUR DES        | CATEGORIES - | 12:23:42 | Le 15/01/96 |
|----------------------|------------------------|--------------|----------|-------------|
| <b>Société</b> 03011 | STE PRESYS DEMO        | Exercice 950 | 1/01/95  | à 30/09/95  |
| Catégorie            | TV COMPTE DE TVA       |              |          |             |
| Comptes              | 445***                 |              |          |             |
|                      |                        |              |          |             |
|                      |                        |              |          |             |
|                      |                        |              |          |             |
|                      |                        |              |          |             |
| (paramètres do       | nnés à titre d'exemple | )            |          |             |
| 03/ <b>F1=Aide</b>   | F9=Validation F12=Ecr  | an précédent |          |             |

## Code de TVA

## Définition du taux de TVA avec date d'application

#### ACCES à l'option

'Comptabilité Générale' > 'Base de Données' > 'Mise à jour' > 'Taux de TVA'

| PVA010 -               | MISE A JOUR DES TAUX DE T.    | .V.A - | 12:25:43 Le 15/01/96 |
|------------------------|-------------------------------|--------|----------------------|
| Société 03011 STE      | E PRESYS DEMO                 |        |                      |
|                        |                               |        |                      |
|                        |                               |        |                      |
|                        | SELECTION                     |        |                      |
| Code T.V.A             | -                             | à      | <u>9</u>             |
| Date application       | <u>00</u> <u>00</u> <u>00</u> | à      | <u>99</u> 99 99      |
|                        |                               |        |                      |
|                        |                               |        |                      |
| (paramètres donnés     | s à titre d'exemple)          |        |                      |
|                        |                               |        |                      |
|                        |                               |        |                      |
| 01/ <b>F1=Aide F3=</b> | Fin F15=Chgt envir.           |        |                      |

| PVA010       |                   | MISE A    | JOUR DES   | TAUX DE  | T.V | 7.A -    | 12:26:20     | Le 15/01/96  |
|--------------|-------------------|-----------|------------|----------|-----|----------|--------------|--------------|
| Socié        | <b>té</b> 03011 S | TE PRESYS | DEMO       |          |     |          |              |              |
|              |                   |           |            | Affic    | her | à partir | de <u>00</u> | <u>00</u> 00 |
| 2=Ré         | viser             | 3=Copie   | er 4       | =Supprim | er  | 5=Aff    | icher        | 6=Imprimer   |
| Act          | Code T.V.         | A         |            | Date     |     | Taux '   | F.V.A Eur    | 0.           |
|              | 00 00 0           | 0         |            |          |     |          |              |              |
|              | A TVA 18,         | 6 EUROP.  |            | 01 07 9  | 3   | 18,6000  | 0            |              |
|              | B TVA 18,         | 6 EUROP.  |            | 01 07 9  | 2   | 18,6000  | 0            |              |
|              | N 15%             |           |            | 01 01 9  | 0   | 15,0000  | N            |              |
|              | N TX NORM         | AL        |            | 01 02 9  | 4   | 18,6000  | N            |              |
|              | 0 EXO             |           |            | 01 01 9  | 4   |          | N            |              |
|              | 1 TVA 10%         |           |            | 01 01 9  | 3   | 10,0000  | N            |              |
| 2            | 2 TVA 20%         |           |            | 01 01 9  | 0   | 20,0000  | N            |              |
|              | 4 TVA à 0         |           |            | 01 01 9  | 3   |          | 0            |              |
|              | 8 18,6            |           |            | 01 01 9  | 0   | 18,6000  | N            | -            |
| (param       | ètres donn        | és à titr | e d'exempl | e)       |     |          |              |              |
| 02/ <b>F</b> | 1=Aide F3         | =Fin F5=  | Réafficher | F6=Cré   | er  | F12=Ecra | n précéden   | nt           |

#### Mise à jour des fichiers de référence

| PVA010 - M                 | MISE A JOUR DES TAUX DE T.V.A - 12:26:56 | Le 15/01/96 |
|----------------------------|------------------------------------------|-------------|
| <b>Société</b> 03011 STE F | PRESYS DEMO                              |             |
| Code T.V.A                 | 2 <u>TVA 20%</u>                         |             |
| Date application           | 01 01 95                                 |             |
| Taux T.V.A                 | 20,0000                                  |             |
| T.V.A européenne           | N                                        |             |
| (paramètres donnés à       | à titre d'exemple)                       |             |
| 03/ Fl=Aide F9=Val         | lidation F12=Ecran précédent             |             |

## Plan comptable

## Mise à jour des différentes options

- Saisie du code TVA.
- Code de TVA par défaut (facultatif).
- Modalité de récupération, à ne remplir que sur les comptes de TVA.

### ACCES à l'option

'Comptabilité Générale' > 'Base de Données' > 'Mise à Jour' > 'Plan Comptable'

| Société 03011 STE PRESYS DEMO              |
|--------------------------------------------|
| paramètres donnés à titre d'exemple)       |
|                                            |
| TRI                                        |
| Critère de tri <u>1</u> 1 = Compte         |
| 2 = Nom réduit                             |
|                                            |
| SELECTION                                  |
|                                            |
| N° de Compte <u>000000</u> à <u>999999</u> |
| Nom réduit à 9999999999999999999999        |
| Séquence <u> </u>                          |
| Kleps à <u>99</u>                          |
| Date ouverture 00 00 00 à 99 99 99         |
| Date fermeture 00 00 00 à 99 99 99         |
|                                            |
| Saisie sur compte <u>T</u> (T/O/N/I)       |
| Saisie sur sous comptes <u>T</u> (T/O/N/I) |
| Type des sous comptes T (T/C/F/I/ )        |
|                                            |
| 01/F1=Aide F3=Fin F15=Chgt envir.          |

Mise à jour des fichiers de référence

| PAN020         | - MISE A JOUR DU         | PLAN COMPTABLE      | - 14:31:       | L1 Le 4/10/95 |  |
|----------------|--------------------------|---------------------|----------------|---------------|--|
| Société        | 03011 STE PRESYS DEMO    |                     |                |               |  |
|                |                          | Afficher à          | partir de      |               |  |
| 2=Révi         | ser 3=Copier             | 4=Supprimer         | 5=Afficher     | PE=Param./Ex. |  |
|                |                          | COMPTE              | SOUS-COMP      | ΓE            |  |
| Act Com        | pte Nom réduit           | Sais. Edt.          | Sais. Edt. T   | /pe Seq.Kleps |  |
| 000            | 000                      |                     |                |               |  |
| <u>PE</u> 445  | 715 TVA COLL MODALITE E  | І Т                 | O L            | I TVA TV      |  |
|                |                          |                     |                |               |  |
|                |                          |                     |                |               |  |
|                |                          |                     |                |               |  |
|                |                          |                     |                |               |  |
| (paramèt:      | res donnés à titre d'exe | mple)               |                |               |  |
|                |                          | <b>L</b> • <i>i</i> |                |               |  |
|                |                          |                     |                |               |  |
|                |                          |                     |                |               |  |
|                |                          |                     |                |               |  |
| 02/ <b>F1=</b> | Aide F3=Fin F5=Réaffic   | her F6=Créer F3     | 12=Ecran précé | lent          |  |

```
PAN021
               MISE A JOUR DU PLAN COMPTABLE - 14:33:41 Le 4/10/95
Société 03011 STE PRESYS DEMO
(paramètres donnés à titre d'exemple)
Nº Compte 445715 TVA COLL MODALITE E
Exercice 950 1/01/95 à 31/12/95 Intitulé TVA COLL MODALITE E
TVA
Saisie code TVA sur ce cpte \underline{O} \ \underline{N} \ O \ I Code TVA
                                         Modalité de TVA
                                                           <u>e n</u> i f p d e r
Compte à déduire du TTC pour obtenir le CA HT /journaux achats,ventes O N O
COMPTABILITE ANALYTIQUE
Imputation analytique oblig <u>O N</u> O Enchainement analytique <u>N</u> <u>N</u> O
COMPTABILITE STATISTIQUE
Imputation statistique N N 1 2 3 5 Codes statistiques ____
                                                            A suivre ... 01/02
03/ F1=Aide F4=Recherche F9=Validation F10=Imput.anal. F12=Ecran précédent
```

Les comptes collectifs Tiers ont comme paramètre à l'option 'Saisie code TVA sur ce cpte'  $\Rightarrow$  'N'.

Les comptes de TVA, qui ont comme paramètre à l'option 'Saisie code TVA sur ce cpte'  $\Rightarrow$  'O', peuvent avoir par défaut un code de TVA, mais doivent avoir l'option 'Modalité de TVA' différente de 'N'.

Seuls les comptes de TVA dont la modalité est à 'E', 'P' ou 'R' sont traités dans la nouvelle 'TVA s/Encaissements'.

# La modalité d'un compte de TVA ne doit jamais être modifiée si des mouvements existent dans les fichiers de TVA.

Les comptes H.T., qui ont comme paramètre à l'option '**Saisie code TVA sur ce cpte**'  $\Rightarrow$  '**O**', peuvent avoir par défaut un code de TVA, mais doivent avoir l'option '**Modalité de TVA**'  $\Rightarrow$  '**N**'.

Afin de faciliter le suivi comptable des comptes de TVA (en changement d'exercice), il est souhaitable que ces comptes soient auxiliarisés<sup>3</sup>.

<sup>&</sup>lt;sup>3</sup> II suffit d'un seul auxiliaire

## Fichier 'FANCSTP1'

## Nom du programme 'PAN060'

## ACCES à l'option

'Utilitaires' > 'Outils Divers' > 'Mise à Jour des Constantes'

| PANCST1            | - MISE A JOUR DES CONSTANTES - |   | 14:36:54 Le 4/10/95 |
|--------------------|--------------------------------|---|---------------------|
|                    |                                |   |                     |
|                    |                                |   |                     |
|                    |                                |   |                     |
|                    | SELECTION                      |   |                     |
| Programme          | PAN060                         | à | PAN060              |
|                    |                                |   |                     |
|                    |                                |   |                     |
| (paramètres        | donnés à titre d'exemple)      |   |                     |
|                    |                                |   |                     |
|                    |                                |   |                     |
|                    |                                |   |                     |
| 01/ <b>F1=Aide</b> | F3=Fin                         |   |                     |

| PANCST1 - MISE A J      | OUR DES CONSTANTES -  | 14:38:42        | 2 Le 4/10/95 |
|-------------------------|-----------------------|-----------------|--------------|
| Programme PAN060 M      | .A.J. des journaux    |                 |              |
| Définition              | Longueur              | Valeur          | Valeurs      |
|                         | et Type               |                 | autorisées   |
| Impayé                  | 1 A <u>I</u>          |                 |              |
| Transfert               | 1 A <u>T</u>          |                 |              |
| Avance                  | 1 A <u>A</u>          |                 |              |
| Rompu                   | 1 A <u>R</u>          |                 |              |
| Remboursement           | 1 A <u>B</u>          |                 |              |
| (paramètres donnés à ti | tre d'exemple)        |                 |              |
| 03/ F1=Aide F9=Valida   | tion F10=Détail F12=E | Ecran précédent |              |

## Nom du programme 'PVA730'

| PANCST1 - MISE A JOUR DES CO      | <u>DNSTANTES -</u> 14:42:48        | Le 4/10/95 |
|-----------------------------------|------------------------------------|------------|
|                                   |                                    |            |
| Programme PVA730 Ventilation      | n des Transferts & Règlements Par: | amètres    |
| société 03011 STE PRESYS          | DEMO                               |            |
| Définition Lo                     | ongueur Valeur                     | Valeurs    |
| et                                | t Type                             | autorisées |
| Libellé Etablissement             | 5 A Etab.                          |            |
| Libellé Liste                     | 5 A Liste                          |            |
| Compte général de TVA Pour les    | 6 N 0 445710                       | 445700     |
| Cpte auxiliaire TVA pour clts     | 8 A                                |            |
| Compte général de TVA pour les    | 6 N 0 445610                       | 445620     |
| Cpte auxilaire TVA pour fourn.    | 8 A                                |            |
| Code TVA                          | 1 A <u>8</u>                       |            |
| Modalite de TVA clients           | 1 A <u>E</u>                       |            |
| Modalite de TVA fournisseurs      | 1 A <u>P</u>                       |            |
| Taux de TVA                       | 7 N 4 0100000                      |            |
|                                   |                                    |            |
|                                   |                                    |            |
| (paramètres donnés à titre d'exem | mple)                              |            |
|                                   |                                    |            |
| 03/ F1=Aide F9=Validation F10:    | =Détail F12=Ecran précédent        |            |

Ces informations sont prises en comptes lors d'une ventilation d'un règlement sans facture.

## Nom du programme 'PVA766'

| PANCST1          | - MISE A JOUR DE    | S CONSTANTES -           | 14:45:22 Le   | 4/10/95  |
|------------------|---------------------|--------------------------|---------------|----------|
|                  |                     |                          |               |          |
| Brogramme        | DVA766 Etat pr      | ána dáclaration TVA/enc  | Mise en forme |          |
| FI Ogi amme      | O2011 GEE DDE       |                          | Mise en torme |          |
| Societe          | USULI STE PRE       | SIS DEMO                 |               |          |
|                  | Définition          | Longueur Valeur          |               | Valeurs  |
|                  |                     | et Type                  | aut           | torisées |
| Minimum à        | déclarer en TVA     | 5 N 3 00001              |               |          |
| type sous        | compte à controler  | p 1 A D                  | CFI           | D        |
|                  |                     |                          |               |          |
|                  |                     |                          |               |          |
|                  |                     |                          |               |          |
|                  |                     |                          |               |          |
|                  |                     |                          |               |          |
|                  |                     |                          |               |          |
|                  |                     |                          |               |          |
| (paramètre       | s donnés à titre d' | exemple)                 |               |          |
|                  |                     |                          |               |          |
|                  |                     |                          |               |          |
|                  |                     |                          |               |          |
|                  |                     |                          |               |          |
|                  |                     |                          |               |          |
|                  |                     |                          |               |          |
| 03/ <b>F1=Ai</b> | de F9=Validation    | F10=Détail F12=Ecran pré | cédent        |          |
|                  |                     |                          |               |          |

Valeurs possibles du type de sous-compte :

- '**C**' : Client.
- **'F'** : Fournisseur.
- 'D' : Les deux.

Ce paramétrage permet d'indiquer si ce miminimum de TVA à déclarer est valable pour les clients, les fournisseurs ou les deux.

## Nom du programme 'PVA210'

| PANCST1 - MISE A JOUR DES CONSTANTES - 12:13:18          | Le 4/10/95 |
|----------------------------------------------------------|------------|
| <b>Programme</b> PVA210 Déclaration TVA récupérable Sé   | lection    |
| Société 03011 STE PRESYS DEMO                            |            |
| Définition Longueur Valeur                               | Valeurs    |
| et Type                                                  | autorisées |
| Gestion 10 et 90% à récupérer 1 A O                      | ON         |
| Pourcentage 3 A 100                                      |            |
| Pourcentage antérieur 3 N 0 <u>010</u>                   |            |
| Date limite récupération taux 6 N 0 <u>930731</u>        |            |
| Prise en compte modalité 'P' 1 A N                       | ON         |
| Sél. date origine ou Comptable 1 A O                     | oc         |
| (paramètres donnés à titre d'exemple)                    |            |
| 03/ F1=Aide F9=Validation F10=Détail F12=Ecran précédent |            |

Si la nouvelle TVA s/Encaissements gère à la fois les clients et les fournisseurs, il est impératif de mettre le paramètre '**Prise en compte modalité** '**P**'' ⇔ '**N**' dans ce programme.

Si ce n'est pas le cas, lors de la déclaration de la TVA Récupérable (option de l'autre méthode), la TVA s/Paiements des fournisseurs sera déclarée ; mais elle le sera aussi une seconde fois par la nouvelle 'TVA s/Encaissements'.

## Autres 'PVA7\*' existants

| PANCST1 - MISE A JOUR DES CONSTANTES - 14:49:33 Le 4/10/95                                                         |
|----------------------------------------------------------------------------------------------------|
|                                                                                                    |
| Afficher à partir de <u>PVA7</u>                                                                                   |
| 2=Réviser 3=Copier 4=Supprimer 5=Afficher DF=Définition                                                            |
| Act Programme Libellé Société                                                                                      |
| <br>PVA710 Etats de contrôles TVA/encaissement Paramètres                                                          |
| PVA/30 Ventilation des Transferts & Reglements Parametres<br>PVA750 Etat justificatifs TVA/encaissement Paramètres |
| PVA760 Etat prépa. déclaration TVA/enc. Paramètres                                                                 |
| (paramètres donnés à titre d'exemple)                                                                              |
| 02/F1=Aide F3=Fin F5=Réafficher F6=Créer F12=Ecran précédent                                                       |

Les programmes non cités en détail ont simplement comme paramètre le libellé '**Etablissement**' ainsi que celui de la liste.

## Chapitre 3 Principe de fonctionnement

Avant tout, la condition obligatoire pour que la TVA s/encaissements fonctionne, est que les écritures comptables de vente ou d'achat ne soient pas centralisées ; et ce, quelle que soit l'option prise au niveau Exercice/société.

## Journaux de type Achat ou Vente

Alimentation du fichier 'FVA700P1' avec l'enregistrement du tiers, c'est-à-dire le T.T.C.

## EΤ

Alimentation du fichier '**FVA705P1**' avec les enregistrements de contrepartie du Tiers, c'est-àdire le H.T. en rupture sur le compte/sous-compte et le code.

## Tous les autres journaux

### (sauf opérations diverses analytiques)

Alimentation du fichier '**FVA700P1**' avec l'enregistrement du Tiers (si ce dernier est déclaré dans la catégorie '**TE**'), c'est-à-dire le T.T.C., et de l'escompte associé.

## Saisie

- Un seul T.T.C. par facture.
- Commencez par le T.T.C.
- Une seule modalité par facture.
- En revanche, plusieurs taux possibles dans une même facture.
- Contrôle : Il est sous-entendu que le contrôle de TVA, sur les journaux de 'Vente' ou d''Achat', est activé au niveau de l'exercice de la société utilisant la nouvelle 'TVA s/Encaissements'.

## Lettrage

L'ensemble des comptes Tiers (Clients et Fournisseurs) doivent être lettrés avant le lancement de la nouvelle '**TVA s/Encaissements**'. Le lettrage permet, à partir du règlement, de retrouver la facture et le taux de TVA correspondant.

# Chapitre 4 Différentes étapes de la TVA/Encaissements

4

## Contrôle

L'option 'Contrôle' dans la même soumission que :

- Le solde Tiers (client ou fournisseur), est identique dans l'historique comptable et dans le fichier des mouvements de TVA.
- Le solde des comptes de TVA (modalité de type 'P', 'E' et 'R'), est identique dans l'historique comptable et dans le fichier des mouvements de TVA.

ACCES à l'option

'Préparation T.V.A.' > 'Aide à la Déclaration' > 'Traitement TVA s/Encais.' > '**Etat de contrôle**'

| PVA710 - ETATS DE CONTROLI                    | ES TVA/ENCAISSEMENT -  | 14:52:35 Le     | 4/10/95 |
|-----------------------------------------------|------------------------|-----------------|---------|
| Société 03011 STE PRESYS DEMO<br>Etab. TX TVA |                        |                 |         |
|                                               | SELECTION              |                 |         |
| Date d'arrêté <u>04</u> :                     | <u>10 95</u>           |                 |         |
| Date et heure 0410                            | 095 145235             |                 |         |
| Contrôle solde ou pièce <u>S</u>              | (S=Solde , P=Pièce)    |                 |         |
|                                               |                        |                 |         |
| (paramètres donnés à titre d'ex               | xemple)                |                 |         |
|                                               |                        |                 |         |
| 01/ F1=Aide F3=Fin F4=Recher                  | rche F15=Chgt envir. F | 16=Multi-soumis | sions   |

#### Date d'arrêté

C'est la date qui correspond à la déclaration à effectuer. Seuls les enregistrements dont la date de comptabilisation est inférieure ou égale à cette date, seront pris en compte.

#### Contrôle solde ou pièce

Il peut y avoir une différence de pièce entre les fichiers de '**TVA s/Encaissements**' et l'historique comptable, sans pour autant avoir une différence de solde.

Si aucune anomalie n'est détectée, un état sort en indiquant qu'aucune anomalie n'a été détectée, du côté tiers et du côté TVA.

Dans ce cas seulement, il est possible de poursuivre la déclaration.

Si une anomalie de solde existe, qu'elle soit du côté tiers et/ou TVA, un état sort précisant le solde du côté historique comptable, celui du côté TVA s/Encaissements et l'écart.

Dans ce cas, il est possible de demander l'option : 'Explication du contrôle des soldes'.

Cet état apporte une aide lors de la recherche de l'origine des anomalies de solde afin de corriger ces anomalies.

## Explication du contrôle des soldes

#### ACCES à l'option

'Préparation T.V.A.' > 'Aide à la Déclaration' > 'Traitement TVA s/Encais.' > '**Explication Contrôles de Soldes'** 

| PVA800 - EXPLICATION                     | CONTROLE DE SOLDE -           | 14:55:14 Le 4/10/95            |
|------------------------------------------|-------------------------------|--------------------------------|
| Société 03011 STE PRESYS<br>Etab. TX TVA | DEMO                          |                                |
|                                          | SELECTION                     |                                |
| Date d'arrêté                            | <u>04</u> <u>10</u> <u>95</u> |                                |
| Date et heure                            | <u>041095</u> <u>145514</u>   |                                |
| Etat solde tiers                         | <u>o</u> (0/N)                |                                |
| Compte tiers                             | à                             | 999999 99999999                |
| Etat solde TVA                           | <u>N</u> (O/N)                |                                |
| Compte TVA                               | <u>000000</u> à               | <u>9999999</u> <u>99999999</u> |
| (paramètres donnés à titre               | d'exemple)                    |                                |
| 01/ <b>F1=Aide F3=Fin F4=F</b>           | echerche F15=Chgt envirt F1   | 6=Multi-soumissions            |

## Ventilation des règlements/transfert

Cette option permet d'analyser les enregistrements de règlement ou de paiement, et de ventiler le montant selon les différents taux de TVA.

Cette ventilation sera toujours faite en commençant par le taux le plus petit.

- Le montant peut être ventilé, par le biais du lettrage par rapport à une facture.
- Le montant ne peut pas être ventilé. Dans ce cas, la ventilation se fait selon les paramètres par défaut du 'FANCSTP1'.

Nom du programme 'PVA730'.

ACCES à l'option

'Préparation T.V.A.' > 'Aide à la Déclaration' > 'Traitement TVA s/Encais.' > '**Ventilation Règlements/Transfert**'

| PVA730 -                  | VENTILATION TRANSFERTS/REGLEMENTS  | _   | 15:15:24    | Le   | 4/10/95 |
|---------------------------|------------------------------------|-----|-------------|------|---------|
| Société 03011<br>Etab. TX | STE PRESYS DEMO<br>TVA             |     |             |      |         |
|                           | SELECTION                          |     |             |      |         |
| Date d'arrêté             | <u>04</u> <u>10</u> <u>95</u>      |     |             |      |         |
| Date et heure             | 041095 151524                      |     |             |      |         |
| (paramètres do            | nnés à titre d'exemple)            |     |             |      |         |
| 01/ <b>F1=Aide</b>        | F3=Fin F4=Recherche F15=Chgt envir | . F | 16=Multi-so | umis | sions   |

#### Date d'arrêté

Elle permet de sélectionner les règlements et transferts à prendre en compte.

## Mise à jour manuelle des ventilations

Il est possible de revenir sur une ventilation par défaut grâce à cette option.

Un contrôle d'exactitude est effectué entre le montant T.T.C., le montant H.T. et le montant de TVA.

#### ACCES à l'option

'Préparation T.V.A.' > 'Aide à la Déclaration' > 'Traitement TVA s/Encais.' > '**Mise à** Jour des Ventilations'

| PVA740 - M                             | AJ VENTILATIONS D  | E TVA S/ENCAISSEMENT - | 13:02:11 | Le 4/10/95 | i i i i i i i i i i i i i i i i i i i |
|----------------------------------------|--------------------|------------------------|----------|------------|---------------------------------------|
| <b>Société</b> 03011<br>Etab <b>01</b> | STE PRESYS DEMO    |                        |          |            |                                       |
|                                        | ;                  | SELECTION              |          |            |                                       |
| Tiers                                  | 411                | 000 <u>TV1</u>         |          |            |                                       |
|                                        |                    |                        |          |            |                                       |
|                                        | AUT                | RES CRITERES           |          |            |                                       |
| Avec écritures                         | ventilées <u>N</u> | (N/O/S)                |          |            |                                       |
| Traitement des                         | impayés <u>N</u>   | (N/O)                  |          |            |                                       |
| (paramètres don                        | nés à titre d'exe  | mple)                  |          |            |                                       |
| 01/ Fl=Aide F                          | 3=Fin F4=Recherc   | he F15=Chgt envir.     |          |            |                                       |

#### Avec écritures ventilées

Zone obligatoire pour le traitement des impayés.

Elle n'est pas utile pour les autres cas.

- 'N' : Affiche les écritures qui n'ont pas été ventilées.
- 'O' : Affiche les écritures ventilées ou non.
- **'S'** : Affiche les écritures ventilées.

#### Traitement des impayés

Les écritures d'impayés ne sont pas attachées au règlement retourné, car leur montant est souvent différent.

Vous devez donc pointer l'impayé avec le règlement d'origine pour qu'ensuite le programme puisse retrouver les montants ventilés et déclarés par taux de TVA.

De plus, s'agissant d'un impayé, vous pouvez ventiler le montant des agios.

#### REMARQUE

Le compte de TVA sur les frais bancaires doit être de modalité 'F'.

Recherche des règlements possibles

| PVA744 <u>- M</u> | AJ VENTILATIONS DE TVA | A S/ENCAISSEM | <u>ENT -</u> 13:19 | :47 Le 4/1 | 0/95 |
|-------------------|------------------------|---------------|--------------------|------------|------|
| Société 03011 :   | STE PRESYS DEMO        | Tiers 411     | 000 TV             | с          |      |
| Etab TX 2         | TVA                    | TVA           | SOUMIS 'C'         |            |      |
| MVT Date c        | pta Jal Montant imp    | ayé Op D      | ate orig N°        | pièce Etb  | Decl |
| GLOBAL 15/07/     | 94 BQI 440             | 00,00 I 1     | 5/07/94 F1         | TX         | 0    |
|                   |                        |               |                    |            |      |
|                   | SELEC                  | TION          |                    |            |      |
|                   |                        |               |                    |            |      |
| Montant           | 4400,00-               | à             | 4                  | 400,00-    |      |
| Journal           |                        | à             | 999                |            |      |
|                   |                        |               |                    |            |      |
| Nº pièce          |                        | à             | 999999999          |            |      |
|                   |                        |               |                    |            |      |
| N° declaration    |                        | ā             | TVE00010           |            |      |
| Date comptable    |                        | à             | 4 10 95            |            |      |
|                   |                        |               |                    |            |      |
| (paramètres don   | nés à titre d'exemple) | 1             |                    |            |      |
|                   |                        |               |                    |            |      |
| 04/Fl=Aide F      | 3=Fin F12=Ecran précé  | dent          |                    |            |      |

Fourchette de sélection des montants si ces derniers sont négatifs.

## Proposition des règlements possibles

| PVA/43 - MAJ VENTILATIONS DE TVA S/ENCAISSEMENT - 13:17:47 Le 4/10/95            |
|----------------------------------------------------------------------------------|
| Société 03011 STE PRESYS DEMO Tiers 411000 TVC<br>Etab TX TVA TVA TVA SOUMIS 'C' |
| 1=Choisir                                                                        |
| Act Date cpta Jal Montant impayé Op Date orig Nº pièce Etb                       |
| 20/02/95 EAR 4400,006 20/02/95 F01 TX                                            |
| (paramètres donnés à titre d'exemple)<br>03/ F1=Aide F3=Fin F12=Ecran précédent  |

Affichage de la ventilation du règlement choisi

| PVA744           | - MAJ VENTII              | ATIONS DE TVA S/ENC | CAISSEMENT - 13:22                   | 2:11 Le 4/10, | /95                                          |
|------------------|---------------------------|---------------------|--------------------------------------|---------------|----------------------------------------------|
| Société<br>Etab  | 03011 STE PRESY<br>TX TVA | S DEMO Tier         | <b>s</b> 411000 TV<br>TVA SOUMIS 'C' | /C            |                                              |
| MVT              | Date cpta Jal             | Montant impayé C    | Dp Date orig N° p                    | pièce Etb Dec | cl                                           |
| 1=Choi           | sir                       | 4400,00             | I IS/07/94 F.                        | L TX          | 0                                            |
| Ac               |                           |                     |                                      |               | <u>)                                    </u> |
|                  | DC Compte TVA             | Mod TVA Taux        | BASE HT                              | Montant       |                                              |
|                  |                           |                     |                                      |               |                                              |
|                  |                           |                     |                                      |               |                                              |
|                  |                           |                     |                                      |               |                                              |
| 05/ <b>F1=</b> . | Aide F3=Fin F1            | 2=Ecran précédent   |                                      |               |                                              |

Résultat de la validation

| PVA744          | - 1         | MAJ N       | /ENTILA    | TIONS   | DE TVA S          | /ENCA1       | ISSEMENT -              | 13:23:28       | Le 4/       | 10/95     |
|-----------------|-------------|-------------|------------|---------|-------------------|--------------|-------------------------|----------------|-------------|-----------|
| Société<br>Etab | 03011<br>TX | STE<br>TVA  | PRESYS     | 5 DEMO  | _                 | Tiers        | 411000<br>TVA SOUMIS    | TVC            |             |           |
| MVT<br>GLOBAL   | Date 0      | cpta<br>/94 | Jal<br>BQI | Monta   | nt impay<br>4400, | е Ор<br>00 ј | Date orig<br>[ 15/07/94 | N° piece<br>F1 | e Etb<br>TX | Decl<br>0 |
| 1=Choi          | sir         |             |            |         |                   |              |                         |                |             |           |
| Act 0           | c Compt     | te TV       | /A         | Mod T\  | A Taux            |              | Base HT                 | Мс             | ontant T    | VA        |
| 0               | 1 44573     | 15          | 02         | 2 E 1   | 10,000            | 0            | 4000,0                  | 0              | 400,        | 00        |
| (paramèt        | res doi     | nnés        | à titr     | re d'ez | emple)            |              |                         |                |             |           |
| Total T         | TX/HT/      | IVA         |            |         | 4400,             | 00           | 4000,                   | 00             | 40          | 0,00      |
| 05/ <b>F1=</b>  | Aide 1      | F3=Fi       | in F12     | =Ecrar  | précéde           | nt           |                         |                |             |           |

#### Cas d'un pointage règlement dont le montant est différent de l'impayé.

Un message d'erreur non forçable apparaît si le montant du règlement pointé ne correspond pas au montant de l'impayé : **'Le total T.T.C. des occurences est différent du règlement global**'.

Dans ce cas il faut créer une nouvelle occurrence qui, après validation, se distinguera lors de l'affichage avec un '\*'.

```
PVA744
               - MAJ VENTILATIONS DE TVA S/ENCAISSEMENT - 13:23:28 Le 4/10/95
 Société 03011 STE PRESYS DEMO Tiers 411000
                                                                        TVC
                                                       TVA SOUMIS 'C'
 Etab TX TVA
 MVT Date cpta Jal Montant impayé Op Date orig N° pièce Etb Decl
 GLOBAL 15/07/94 BQI 4400,00 I 15/07/94 F1
                                                                                    тх о
  1=Choisir

        Act
        Oc Compte TVA
        Mod TVA
        Taux
        Base HT
        Montant TVA

        01 445715
        02 E 1
        10,0000
        4000,00
        400,00

        * 02 445700
        D 1
        10,0000
        50,00
        5,00

(paramètres donnés à titre d'exemple)
 Total TTX/HT/TVA
                                          4455,00
                                                            4050,00
                                                                                     405,00
 05/ F1=Aide F3=Fin F12=Ecran précédent
```

## Préparation à la déclaration

La demande ne peut être faite que si les paramètres de contrôle sont tous à 'N' :

- Pas d'anomalies de solde TVA ou de solde Tiers.
- Pas de contrôle de solde en cours.
- Pas de préparation de déclaration de TVA en cours.
   Si la demande est provisoire :
- Edition d'une liste seulement.
  - Si la demande est définitive :
- Edition d'une liste.
- Marquage des écritures sélectionnées dans les fichiers 'FVA'.
   Cette demande ne traite que les écritures sur paiements et/ou encaissements.

#### ACCES à l'option

'Préparation T.V.A.' > 'Aide à la Déclaration' > 'Traitement TVA s/Encais.' > '**Préparation à la Déclaration**'

| PVA760 -                 | DECLARATION TVA / E  | NCAISSEMENTS -     | 13:04:51                     | Le 15/01/96 |  |
|--------------------------|----------------------|--------------------|------------------------------|-------------|--|
| Société 03011 S<br>Etab. | TE PRESYS DEMO       | Exercice<br>Numéro | 950 1/01/95<br>demande 00014 | à 30/09/95  |  |
|                          |                      |                    |                              |             |  |
| (paramètres donn         | és à titre d'exemplo | e)                 |                              |             |  |
|                          |                      |                    |                              |             |  |
|                          |                      |                    |                              |             |  |
|                          |                      |                    |                              |             |  |
| 01/ <b>F1=Aide F3</b>    | =Fin F4=Recherche    | F15=Chgt envir     | . F16=Multi-so               | umissions   |  |

| PVA760 <u>- DECLARATIC</u>                             | <u>N TVA / ENCAISSEMENTS -</u> 13:04:51 Le 15/01/96                           |
|--------------------------------------------------------|-------------------------------------------------------------------------------|
| Société 03011 STE PRESYS                               | DEMO <b>Exercice</b> 950 1/01/95 à 30/09/95                                   |
| Etab. TX TVA                                           | Numero demande <u>00014</u>                                                   |
|                                                        | AUTRES CRITERES                                                               |
| Date de comptabilisation<br>(paramètres donnés à titre | $\frac{31}{d'\text{exemple}}$                                                 |
| Compte contrepartie TVA                                | 445500   ETAT TVA A PAYER                                                     |
| Journal                                                | ODG ODG                                                                       |
| Edition provisoire                                     | <u>n</u> (0/n)                                                                |
| Numéro chrono                                          | 000000                                                                        |
| Génération en détail                                   | <u>o</u> (o/n)                                                                |
| Tri édition déclaration<br>Justificatif réglement      | $\underline{1}$ (1 = Compte/Code TVA , 2 = Code/Compte TVA)<br><u>N</u> (O/N) |
| 02/ Fl=Aide F3=Fin F4=F                                | echerche F12=Retour écran précédent                                           |

#### Date d'arrêté

Cette date correspond à la date d'arrêté du contrôle effectué.

Elle permet la sélection de tous les mouvements déclarables ventilés ou non, dont la date comptable est antérieure ou égale à cette date d'arrêté.

Une liste séparée distingue ces écritures.

#### Date de comptabilisation

Elle correspond à la date de comptabilisation de l'écriture de TVA à payer.

#### Edition provisoire

Si la valeur est à 'N', en plus des éditions, l''OD' de TVA est générée dans le fichier 'Batch'.

## Justificatif de la TVA ou Etats des écarts

### ACCES à l'option

'Préparation T.V.A.' > 'Aide à la Déclaration' > 'Traitement TVA s/Encais.' > **'Etat** Justificatif'

| PVA750 <u>- ETAT JUSTIFIC</u>                                                                                              | ATIFS TVA/ENCAISSEMENT - 13:10:37 Le 15/01/96                                                            |
|----------------------------------------------------------------------------------------------------|----------------------------------------------------------------------------------------------------|
| Société 03011 STE PRESYS DE<br>Etab<br>(paramètres donnés à titre c                                                        | MO<br>('exemple)<br>SELECTION                                                                            |
| Compte tiers                                                                                                    | <u>000000 à 999999 9999999</u>                                                                           |
| Date d'arrêtée<br>Date et heure                                                                                            | <u>15</u> <u>01</u> <u>96</u><br><u>150196</u> <u>131037</u>                                             |
|                                                                                                    | _AUTRES CRITERES                                                                                         |
| Editions détaillées<br>Etat justif. par tiers<br>par Cpte tva<br>Solde tiers<br>Journal d O.D prélettrage<br>Numéro Chrono | <u>N</u> (O/N) <u>N</u> (O/N) <u>N</u> (O/N) <u>N</u> (O/N) <u>N</u> (O/N) <u>N</u> (O/N) <u>N</u> (O/N) |
| 01/ F1=Aide F3=Fin F4=Rec                                                                                                  | herche F15=Chgt envir. F16=Multi-soumissions                                                             |

Cette option permet :

- De justifier les comptes Tiers et TVA.
- De préparer le lettrage des comptes de TVA, en affectant un code d'affectation '3' sur l'ensemble des écritures déclarées complètement.

Si ce n'est pas le cas, une 'OD' est générée dans le fichier 'Batch', pour permettre ce lettrage.

• De préparer l'épuration des fichiers de TVA/Encaissements.

Une fois cette option lancée, il est impossible de revenir en arrière. Donc, il est impératif de ne pas remettre le numéro de déclaration à blanc.

Différentes étapes de la TVA/Encaissements

## Consultation des mouvements de TVA

Cette consultation n'est pas une étape nécessaire au traitement de la '**TVA s/Encaissements**', mais elle permet de visualiser les fichiers de TVA alimentés par les saisies.

ACCES à l'option

'Préparation T.V.A.' > 'Aide à la Déclaration' > 'Traitement TVA s/Encais.' > 'Consultation des mouvements TVA'

| PVA780 <u>- CONSULTATIO</u>             | N DES MOUVEMENTS DE TVA       |        | 15:02:10 Le 4/10/95                          |
|-----------------------------------------|-------------------------------|--------|----------------------------------------------|
| Société 03011 STE PRESYS<br>Etab TX TVA | DEMO                          |        |                                              |
| (paramètres donnés à titre              | d'exemple)                    |        |                                              |
|                                         | SELECTION                     |        |                                              |
| Nº interne<br>Nº pièce                  | <u>00000000000</u>            | à      | 999 <u>999999999999999999999999999999999</u> |
| Tiers<br>Journal                        | <u>000000</u>                 | à<br>à | <u>999999</u> <u>99999999</u><br>999         |
| Date de pièce                           | <u>00</u> <u>00</u> <u>00</u> | à      | <u>99</u> <u>99</u> <u>99</u>                |
| Montant                                 | 999999999999999999999999      | à      | 999999999999999999999999999999999999999      |
|                                         |                               |        |                                              |
| 01/ Fl=Aide F3=Fin F4=R                 | echerche F15=Chgt envi        | r.     |                                              |

#### Différentes étapes de la TVA/Encaissements

| PVA78 | 30         | -    | CONSULT  | ATION DES  | MOUVE | MENTS | DE TVA -   | 15:04:46        | Le   | 4/1 | 0/95 |
|-------|------------|------|----------|------------|-------|-------|------------|-----------------|------|-----|------|
|       |            |      |          |            |       |       |            |                 |      |     |      |
| Soci  | Lété O     | 3013 | 1 STE PR | ESYS DEMO  |       |       |            |                 |      |     |      |
| Etak  | <b>o</b> 0 | 1    | GARCHE   | SRD        |       |       |            |                 |      |     |      |
|       |            |      |          |            |       | Aff   | icher à pa | artir de 00 000 | 000  |     |      |
| (para | amètre     | s do | onnés à  | titre d'ex | emple | )     |            |                 |      |     |      |
| 1=0   | Choisi     | r    | D=D      | étail      |       |       |            |                 |      |     |      |
|       |            |      |          |            |       |       |            |                 |      |     |      |
| Act   | Eb         | Dat  | te cpta  | Tiers      |       | Jal   | Nºpièce    | Montant         |      | Тур | Op   |
|       | 01         | 10,  | /02/95   | 411000     | TV1   | VEN   | FRE/       | 48000           | ,00  | F   |      |
|       | 01         | 10,  | /02/95   | 411000     | TV1   | VEN   | FRE A RO   | 9900            | ,00  | F   |      |
|       | 01         | 10,  | /02/95   | 411000     | TV1   | VEN   | FRE A DT   | 880             | ,00  | F   |      |
|       | 01         | 20,  | /02/95   | 411000     | TV1   | BQA   | AVANCE     | 1000            | ,00- | R   | А    |
|       | 01         | 20,  | /02/95   | 411000     | TV1   | BQE   | FRE/02     | 48000           | ,00- | R   |      |
|       | 01         | 28,  | /02/95   | 411000     | TV1   | BQE   | 2°REGLT    | 48000           | ,00- | R   |      |
|       | 01         | 28,  | /02/95   | 411000     | TV1   | BQE   | 2°REGLT    | 48000           | ,00- | R   |      |
|       | 01         | 28,  | /02/95   | 411000     | TV1   | BQE   | 2°REGLT    | 48000           | ,00  | R   |      |
|       | 01         | 28,  | /02/95   | 411000     | TV1   | ODT   | ODDOUTX    | 880             | ,00- | F   | т    |
|       | 01         | 18,  | /03/95   | 411000     | TV1   | VEN   | F12        | 770             | ,00  | F   |      |
|       | 01         | 28,  | /03/95   | 411000     | TV1   | ODT   | F12        | 770             | ,00- | F   | т    |
|       | 01         | 10,  | /04/95   | 411000     | TV1   | BQE   | 2°REGLT    | 48000           | ,00  | R   | +    |
|       |            |      |          |            |       |       |            |                 |      |     |      |
| 02/   | F1=Ai      | de   | F3=Fin   | F12=Ecran  | préc  | édent |            |                 |      |     |      |

Visualisation du détail d'un mouvement avec le code action 'D'.

| PVA780 - CONSULTATION DES MOUVEMENTS DE TVA - 12:38:57 Le 4/10/95                                                                                                    |
|----------------------------------------------------------------------------------------------------|
| Société         03011         STE PRESYS DEMO         N° interne         BQU         950831101414           Etab         01         GARCHES R D         N° ligne         00002 |
| (paramètres donnés à titre d'exemple)                                                                                                    |
| Compte Tiers 411000 TV1 TEST TVA CLIENT 1 Nº Pièce 2°REGLT                                                                                                    |
| Type R Opération                                                                                                    |
| Date comptable 20/11/95 Date origine 20/11/95                                                                                                    |
| Journal BQU JOURNAL DE BANQUE                                                                                                    |
| Montant TTC Facture Base HT Facture                                                                                                    |
| Montant TVA Facture                                                                                                    |
| Montant Réglement 48000,00-                                                                                                    |
| A suivre 01/02                                                                                                    |
| 03/ F1=Aide F12=Ecran précédent                                                                                                    |

| PVA780 - CONSULTATION DES MC                         | DUVEMENTS DE TVA - 12:39:15 Le 4/10/95                      |
|------------------------------------------------------|-------------------------------------------------------------|
| Société 03011 STE PRESYS DEMO<br>Etab 01 GARCHES R D | <b>N° interne</b> BQU 950831101414<br><b>N° ligne</b> 00002 |
| (paramètres donnés à titre d'exem                    | nple)                                                       |
| Compte Tiers 411000 TV1                              | . TEST TVA CLIENT 1 Nº Pièce 2°REGLT                        |
| Compte TVA Escompte                                  |                                                             |
| Code TVA                                             | Taux Modalité                                               |
| Montant TVA Escompte                                 | Base HT Escompte                                            |
| N° Déclaration                                       | Date Dèclaration                                            |
| A Déclarer <u>O</u>                                  | Ventilation effectuée *                                     |
| Ventilation stat1<br>Ventilation stat2               | 1 2 3 4 5<br>Option T                                       |
| 03/ F1=Aide F12=Ecran précédent                      | Fin. <b>02/02</b>                                           |

## Type d'opération

Dans le cas des transferts, cette zone est modifiée automatiquement après le lancement de l'option 'Ventilation règlements/Transfert'.

Après ventilation :

- Si la 1<sup>ère</sup> ligne du transfert est lettrée avec une facture :
- Type : '**F**'.
- Opération : '**T**'.
- Option 1 : 'D'.
- Si la 1<sup>ère</sup> ligne du transfert est lettrée avec un règlement
- Type : 'R'
- Opération : 'T'
- Option 1 : 'D'

#### Ventilation effectuée

Elle est à '\*' si une ventilation a été effectuée sur le mouvement.

Sinon, la zone reste à blanc.

#### A déclarer

Par défaut, elle est à '**O**' pour tous les mouvements dits de règlement, à l'exception des '**OD**' qui ne sont pas de type transfert. Dans ce cas, la zone est à '**N**'.

#### **Option '1'**

Sauvegarde l'origine du type d'opération

Par défaut, la zone est à blanc.

#### Option '2'

Elle est à 'D' si une ventilation par défaut est faite.

Sinon, elle est à blanc.

#### **Option '3'**

Elle est à 'T' lorsqu'une ventilation par défaut a été reprise, et que le mouvement de type 'règlement' solde complètement la facture.

Un règlement non rapproché d'une facture est déclaré à un taux par défaut (en principe 20,60 %) et, à ce moment-là, mettez '**D**' dans l'option '**2**'.

#### Option '4'

Elle est mise à jour lors du lancement de l'Etat Justificatif pour préparer l'épuration des fichiers de TVA. Si les mouvements peuvent s'épurer, le code '**E**' apparaît.

Sinon, ce dernier doit rester à blanc.

#### Option '5'

Zone non utilisée actuellement, et réservée à Anael.

# Chapitre 5 Utilitaires de la TVA s/Encaissement

## Reprise des mouvements de TVA s/Encaissement

## ACCES à l'option

'Préparation T.V.A.' > 'Aide à la Déclaration' > 'Utilitaires TVA s/Encaissement' > '**Reprise des Mouvements de TVA**'

| PVA790 - REPRISE DES MOUVEMENTS DE TVA |   | 13:36:24 Le 4/10/95 |  |
|----------------------------------------|---|---------------------|--|
| Société 03011 STE PRESYS DEMO          |   |                     |  |
|                                        |   |                     |  |
|                                        |   |                     |  |
| SELECTION                              |   |                     |  |
| Numéro interne                         | à | 999 999999999999    |  |
|                                        |   |                     |  |
|                                        |   |                     |  |
|                                        |   |                     |  |
|                                        |   |                     |  |
| (parametres donnes a titre d'exemple)  |   |                     |  |
|                                        |   |                     |  |
|                                        |   |                     |  |
| 01/ Fl=Aide F3=Fin F15=Chgt envir.     |   |                     |  |

Pour lancer cette option, il faut que le programme de mise à jour des écritures<sup>4</sup> soit arrêté. Les écritures sélectionnées dépendent de l'ensemble du paramétrage de la société.

<sup>4</sup> 'MA\_ECR'

## Mise à jour des mouvements de TVA

#### ACCES à l'option

'Préparation T.V.A.' > 'Aide à la Déclaration' > 'Utilitaires TVA s/Encaissements' > '**Reprise des Mouvements de TVA**'

| PVA795 -             | - M.A.J. DES MOUVEMENT | S DE TVA -            | 13:38:04 L | Le 4/10/95 |  |
|----------------------|------------------------|-----------------------|------------|------------|--|
| <b>Société</b> 03011 | L STE PRESYS DEMO      |                       |            |            |  |
|                      | N° interne de la piè   | ce <u>00000000000</u> |            |            |  |
|                      | Transfert              | <u>n</u> (0/n)        |            |            |  |
|                      |                        |                       |            |            |  |
|                      |                        |                       |            |            |  |
|                      |                        |                       |            |            |  |
| (paramètres do       | onnés à titre d'exempl | e)                    |            |            |  |
|                      |                        |                       |            |            |  |
|                      |                        |                       |            |            |  |
| 01/ <b>F1=Aide</b>   | F3=Fin F9=Validation   | F15=Chgt envir.       |            |            |  |

Cette option permet de transformer une 'OD' de type transfert en 'OD' normale ou inversement. Les modification ne touche que le fichier 'FVA400P1'.

## Liste des factures sans occurrence

Cette option, utile lors des reprises, permet d'éditer toutes les factures pour lesquelles il n'existe pas d'occurrence afin de les mettre à jour.

## Mise à jour des occurrences factures

Cette option permet de créer les occurrences sur les factures qui n'en ont pas.

## Mise à jour des O.D. TVA s/Encaissements

Cet utilitaire est conçu pour faciliter les reprises pour l'installation de la nouvelle TVA s/encaissements.

Il ne doit en aucun cas faire l'objet d'un usage courant dans l'utilisation normale du module, qui prévoit correctement la gestion des O.D. une fois que la reprise est effectuée.

Cet outil permet de transformer une O.D. 'neutre' en :

- Facture Code action 'TF' avec mise à jour des occurrences.
- **Règlement** Code action '**TR**'.
- O.D. de transfert Code action 'TO'.

## RAB du numéro de déclaration

#### ACCES à l'option

'Préparation T.V.A.' > 'Aide à la Déclaration' > 'Utilitaires TVA s/Encaissements' > '**RAB** du N° de Déclaration'

| PVA700           | -           | REMISE A H          | BLANC NUMERO DE | CLARATION - | 13:39:29 Le 4/10/95 |
|------------------|-------------|---------------------|-----------------|-------------|---------------------|
| Société<br>Etab. | 03011<br>TX | . STE PRESYS<br>TVA | DEMO            |             |                     |
|                  |             |                     | SELECTIC        | N           |                     |
| Compte           |             |                     | 000000          | à           | 999999 99999999     |
| Numéro           | de dé       | claration           | TVE00010        | à           | 99999999            |
| (paramêt         | res do      | onnés à titre       | e d'exemple)    |             |                     |
| 01/ <b>F1=</b>   | Aide        | F3=Fin F4=F         | Recherche F15=  | Chgt envir. |                     |

Cette procédure doit rester une procédure d'exception, car aucun contrôle n'est fait quant au passage d'écritures comptables, de lettrage, de pré-lettrage ou de marquage pour épuration.

Il est fortement conseillé de procéder à cette remise à blanc que si l'état justificatif n'a pas jamais été lancé.

## RAB blocage paramètre de contrôle

### ACCES à l'option

'Préparation T.V.A.' > 'Aide à la Déclaration' > 'Utilitaires TVA s/Encaissements' > '**RAB** Blocage Paramètre de Contrôle'

| PVA720 - RAB BLOQUAGES PA       | RAMETRES DE | CONTROLE -    | 13:40:59  | Le  | 4/1 | .0/95 |
|---------------------------------|-------------|---------------|-----------|-----|-----|-------|
| Société 03011 STE PRESYS DEMO   |             |               |           |     |     |       |
|                                 | Affic       | cher à partir | de        |     |     |       |
| 4=RAB param.                    |             |               |           |     |     |       |
|                                 |             |               |           | En  | Co  | ours  |
| <u>Act</u> Etab Intitulé        | D.Arrêté    | Date/Heure    | Màj Ecran | Ctr | Ano | Dec   |
| TX TVA                          | 6/09/95     | 950906 1235   | 13        | N   | 0   | N     |
| (paramètres donnés à titre d'ex | emple)      |               |           |     |     |       |
| 01/ F1=Aide F3=Fin F15=Chgt     | envir.      |               |           |     |     |       |

Chaque enregistrement, créé lors du lancement des états de contrôle, doit avoir toutes les options à 'N' pour permettre le lancement de la déclaration.

Le fait d'appliquer le code action '4' sur un enregistrement permet de forcer et de mettre à 'N' ces options.

Cette procédure est aussi une procédure d'exception. Elle n'a été créée qu'en vue d'une erreur programme en cours de traitement.

Le fait de passer outre ces remarques ne garantit pas la justesse des états qui suivront.

## Epuration des mouvements de TVA

#### ACCES à l'option

'Préparation T.V.A.' > 'Aide à la Déclaration' > 'Utilitaires TVA s/Encaissements' > 'Epuration des Mouvements de TVA'

| PVA785 - EPURATION DE                 | S MOUVEMENTS DE TVA - 13:43:34 Le 4/10/95 |  |  |  |  |  |  |  |
|---------------------------------------|-------------------------------------------|--|--|--|--|--|--|--|
| Société 03011 STE PRESYS DEMO         |                                           |  |  |  |  |  |  |  |
| ETAD IX IVA                           |                                           |  |  |  |  |  |  |  |
|                                       |                                           |  |  |  |  |  |  |  |
|                                       | AUTRES CRITERES                           |  |  |  |  |  |  |  |
| Date d'arrêté                         | <u>04</u> <u>10</u> <u>95</u>             |  |  |  |  |  |  |  |
| Sauvegarde par copie <u>N</u> (O/N)   |                                           |  |  |  |  |  |  |  |
| Non du fichier                        |                                           |  |  |  |  |  |  |  |
| Bibliothèque                          |                                           |  |  |  |  |  |  |  |
| (paramètres donnés à titre d'exemple) |                                           |  |  |  |  |  |  |  |
| 01/ <b>F1=Aide F3=Fin F4=R</b>        | Recherche F15=Chgt envir.                 |  |  |  |  |  |  |  |

Avant de lancer cette option, il faut s'assurer qu'un état justificatif<sup>5</sup> ne soit pas en cours de traitement et il est préférable que le programme de mise à jour des écritures soit arrêté.

Cette procédure permet de supprimer tous les enregistrements dont la zone 'Option 4' est à 'E'.

# Toutefois, il faut se garder une marge de retour d'impayé, pour éviter de perdre l'enregistrement de règlement.

Aucune réorganisation de fichier n'est effectuée sur les fichiers '**FVA700P1**' et '**FVA705P1**' à la fin de ce traitement.

Pour permettre une reprise, il est possible de faire une sauvegarde par copie de fichier.

<sup>5</sup> 'PVA750CLP'